## **E-Services**

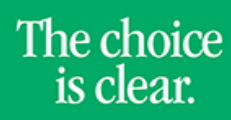

UHCL

## Viewing Teaching Schedule

| Steps | Descriptions                                                                                                    |                                                            |
|-------|----------------------------------------------------------------------------------------------------|------------------------------------------------------------|
| 1.    | Access the UHCL E-Services page at <u>www.uhcl.edu/eservices</u> .                                                                                                    |                                                            |
|       | Enter your UHCL network ID and password or your 7 digit ID and password.                                                                                                    |                                                            |
| 2.    | Click on the Faculty Center tile                                                                                                    |                                                            |
|       | Faculty Center                                                                                                    |                                                            |
| 3.    | Teaching Schedule will be displayed. To view schedule for a different term, click on Change Term.     Fall 2016   UH-Clear Lake     Change Term     Select display option:     Show All Classes     Show Enrolled Classes Only |                                                            |
|       |                                                                                                    |                                                            |
|       | Icon Legend 🛛 🏤 Class Roster 🛛 🔄 Grade Roster 💭 Learning Management                                                                                                    |                                                            |
|       | My Teaching Schedule > Fall 2016 > UH-Clear Lake                                                                                                    |                                                            |
|       |                                                                                                    |                                                            |
|       | Class Class Title Enrolled Days & Times                                                                                                    | Room Class Dates                                           |
|       | ADSU 6030-01 Introduction to 23 Tu 7:00PM - 9:50PM<br>(24013) Educational Le (Lecture)                                                                                                    | Bayou Building Aug 22, 2016-<br>3607 Dec 10, 2016          |
|       | ADSU 6132-31 Curriculum (Lecture) 25 TBA<br>(29083)                                                                                                    | TBA Oct 17, 2016-<br>Dec 10, 2016                          |
|       | ADSU 6436-01 School Resource 12 Mo 7:00PM - 9:50PM   (24024) Management (Lecture)                                                                                                    | Student Aug 22, 2016-<br>Services Bld Dec 10, 2016<br>3302 |
| 4     | To view other data for a different terms with an <b>Channe T</b> arry Calent the terms want to view them with an                                                                                                    |                                                            |
| 4.    | Continue.                                                                                                    |                                                            |
|       |                                                                                                    |                                                            |
|       | Select Term                                                                                                    | View FERFA Statem                                          |
|       | Continue<br>Select a term then select Continue.                                                                                                    |                                                            |
|       |                                                                                                    |                                                            |
|       | Spring 2017 UH-Clear Lake                                                                                                    |                                                            |
|       | O Fall 2016 UH-Clear Lake                                                                                                    |                                                            |
|       |                                                                                                    |                                                            |
|       |                                                                                                    |                                                            |
| 5.    | Faculty Home                                                                                                    |                                                            |
|       | Click on to return to the                                                                                                    | Home Page.                                                 |